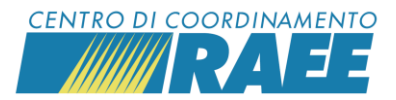

## Guida: come iscriversi sul portale del CdC RAEE

I rivenditori, gli installatori e i gestori dei centri di assistenza tecnica di AEE si devono iscrivere sul portale del CdC RAEE e per farlo devono registrare un Servizio **D6**. Di seguito tutti i passi da compiere.

NB: Nel caso in cui si sia già iscritti e si abbia la necessità di registrare solo il sito fisico dove vengono raccolti i RAEE (Servizio D6) procedere a partire dal punto 13.

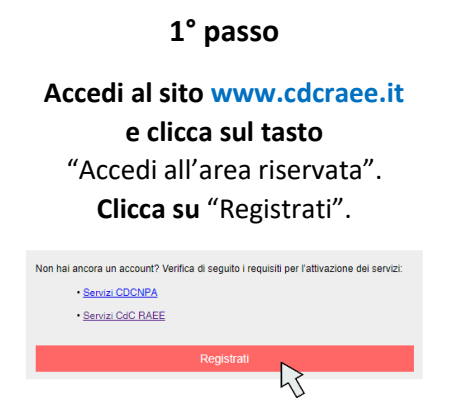

#### NOTA

Il consenso al trattamento dei dati personali è obbligatorio; il consenso per comunicazioni e newsletter e quello per sondaggi sulla qualità del servizio sono opzionali.

### 3° passo

La registrazione è andata a buon fine. Abbiamo inviato una comunicazione all'indirizzo e-mail indicato, che ti permetterà di attivare il tuo account e accedere ai servizi del CdC RAEE e del CDCNPA

#### 🗲 Ritorna a logii

Il sistema invia la richiesta di conferma registrazione utente all'indirizzo mail indicato che permette di procedere con l'attivazione dell'account.

Verifica la ricezione della mail e prendi visione dei contenuti.

## 2° passo Compila il modulo di registrazione dati utente.

| * Cognome                          | Rossi                                                       |
|------------------------------------|-------------------------------------------------------------|
| de Marca                           |                                                             |
| * Nome                             | Mario                                                       |
| * Telefono                         | 0123456789                                                  |
|                                    |                                                             |
| * e-mail                           | rossi.mario@gmail.com                                       |
| * Password                         |                                                             |
| * Conferma                         |                                                             |
|                                    |                                                             |
| * Dichiaro di aver preso visione   | e dell'informativa privacy dei Centri di Coordinamento ink  |
|                                    | I SI O NO                                                   |
| Acconsento al trattamento dei m    | iei dati personali per l'invio di newsletter dei Centri di  |
| Coordinamento                      |                                                             |
|                                    | ○ SI ○ NO                                                   |
| Acconsento al trattamento dei m    | iei dati personali per lo svolgimento di sondaggi e analisi |
| statistiche da parte dei Centri di | Coordinamento                                               |
|                                    | ○ SI ○ NO                                                   |
|                                    |                                                             |
|                                    | 🛎 Conferma registrazione 🛛 🥆                                |
|                                    |                                                             |
|                                    |                                                             |

Verifica che l'e-mail inserita sia corretta, poi clicca su "Conferma registrazione".

#### 4° passo

Gentile utente,

abbiamo ricevuto la tua richiesta di registrazione sul Sistema Informativo del Centro di Coordinamento RAEE e del Centro di Coordinamento Nazionale Pile e Accumulatori.

Per attivare il tuo account, conferma la registrazione cliccando sul pulsante qui sotto. Se non sei stato tu a richiedere la registrazione, ti preghiamo di ignorare questa email e ci scusiamo per il disturbo.

[Conferma registrazione]

Clicca su "Conferma registrazione".

Registrare il Servizio D6

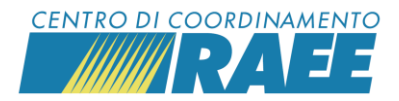

Riceverai una seconda mail all'indirizzo indicato. Clicca per iniziare la registrazione del Sottoscrittore. Il Sottoscrittore è l'azienda/insegna che si

intende iscrivere.

#### Gentile utente,

grazie per aver confermato la tua registrazione.

Benvenuto sul sistema informativo del CdC RAEE e del CDCNPA. Ti invitiamo a procedere alla registrazione del

Sottoscrittore utilizzando le credenziali indicate.

Per iniziare la registrazione del Sottoscrittore clicca  $\underbrace{\mathsf{qui}}_{\mathbf{k}}$ 

## 6° passo

Effettua l'accesso con le credenziali inserite al momento della registrazione utente (e-mail e password inserite al 2° passo).

| Accedi ai servizi                                      |       |   |
|--------------------------------------------------------|-------|---|
| Italiano                                               |       | • |
| username                                               |       |   |
| password                                               |       |   |
| Ricordami                                              |       |   |
|                                                        |       |   |
|                                                        | Login |   |
|                                                        | Login | _ |
| Accedi ai servizi                                      | Login |   |
| Accedi ai servizi<br>Italiano                          | Login | • |
| Accedi ai servizi<br>Italiano<br>rossi.mario@gmail.com | Login | • |
| Accedi ai servizi<br>Italiano<br>rossi.mario@gmail.com | Login | • |

5

7° passo

Clicca su "Anagrafiche" e scegli "Soggetti", poi clicca su "Nuovo Sottoscrittore".

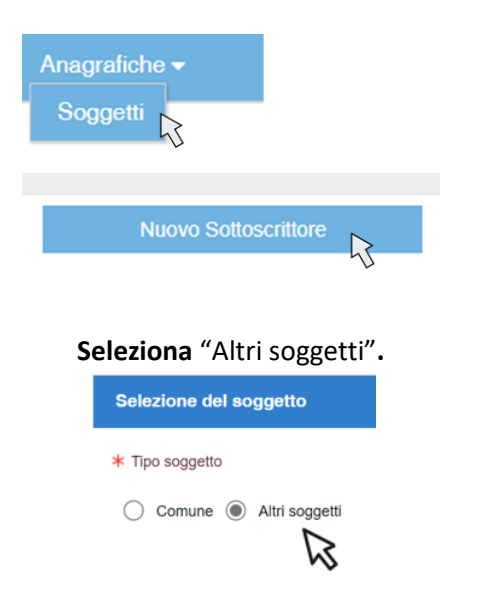

Indica il Codice Fiscale o la Partita Iva dell'azienda/insegna che si intende iscrivere. Poi clicca su "Seleziona" e su "Procedere".

8° passo

Nella nuova schermata **compila i campi anagrafici aziendali**, inserisci i dati relativi alle figure dell'RLP (Rappresentante Legale Protempore – "il titolare") e del RTO (Referente Tecnico Operativo). RLP e RTO possono essere la stessa persona, ma i dati vanno ripetuti.

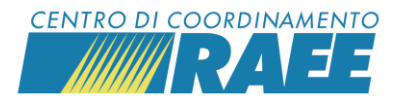

Clicca su "Salva"

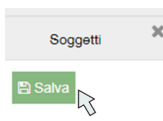

## e accetta il messaggio di conferma dell'attivazione dell'account cliccando su "OK".

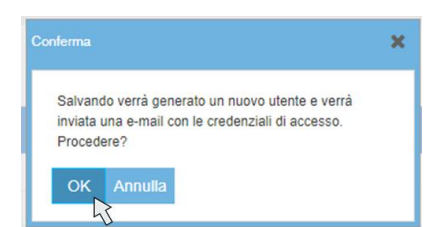

Il sistema invia le credenziali definitive del Sottoscrittore per l'accesso al portale dei Servizi all'indirizzo mail dell'RLP (inserito all'8° passo). Prendi visione della mail.

|             | Login                                                                                                    |                                                                                                   |                                                  |                                                      |                                                       |                                     |                        |     |
|-------------|----------------------------------------------------------------------------------------------------|---------------------------------------------------------------------------------------------------|--------------------------------------------------|------------------------------------------------------|-------------------------------------------------------|-------------------------------------|------------------------|-----|
|             |                                                                                                    |                                                                                                   |                                                  |                                                      |                                                       |                                     |                        |     |
| Lingua It   | aliano                                                                                                    |                                                                                                   | •                                                |                                                      |                                                       |                                     |                        |     |
| Username N  | 012545                                                                                                    |                                                                                                   |                                                  |                                                      |                                                       |                                     |                        |     |
| Password .  |                                                                                                    |                                                                                                   |                                                  |                                                      |                                                       |                                     |                        |     |
|             | / Ricordami                                                                                                    |                                                                                                   |                                                  |                                                      |                                                       |                                     |                        |     |
|             |                                                                                                    |                                                                                                   |                                                  |                                                      |                                                       |                                     |                        |     |
|             | 🗗 Login                                                                                                    |                                                                                                   |                                                  |                                                      |                                                       |                                     |                        |     |
|             |                                                                                                    |                                                                                                   |                                                  |                                                      |                                                       |                                     |                        |     |
| ♀ Hai dimen | ticato utente o passwo<br>Devi cambiare la                                                                                                    | d?<br>password                                                                                    |                                                  |                                                      |                                                       |                                     |                        |     |
| Q Hai dimen | Devi cambiare la<br>Inserisci una nuo<br>La password dev<br>La password dev<br>La password dev<br>La password dev<br>La password dev<br>La password dev<br>La password dev                                       | d?<br>password<br>va passwo<br>e contener<br>può conte<br>e essere lu<br>e contener<br>e contener | ord e<br>re al<br>re al<br>re al<br>re al        | fai il I<br>neno<br>il nor<br>alme<br>neno<br>neno   | ogin<br>un nu<br>me ute<br>no 8 c<br>una le<br>una le | mero<br>ente<br>aratte<br>attera i  | ri<br>maiuso<br>minuso | ola |
| Q Hai dimen | Devi cambiare la<br>Inserisci una nuo<br>La password dev<br>La password dev<br>La password dev<br>La password dev<br>La password dev<br>La password dev<br>La password dev<br>La password dev<br>La password dev | d?<br>password<br>ra passwo<br>e contener<br>può conte<br>e essere lu<br>e contener<br>e contener | ord e<br>re al<br>ener<br>unga<br>re al<br>re al | fai il I<br>meno<br>i il nor<br>alme<br>neno<br>neno | ogin<br>un nu<br>ne ute<br>no 8 c<br>una le           | mero<br>ente<br>aratte<br>ettera i  | ri<br>maiuso<br>minuso | ola |
| Q Hai dimen | Devi cambiare la<br>Inserisci una nuo<br>La password dev<br>La password dev<br>La password dev<br>La password dev<br>La password dev<br>La password dev<br>Vecchia<br>password<br>Nuova<br>password              | d?<br>password<br>va passwo<br>e contener<br>può conte<br>e essere lu<br>e contener<br>e contener | ord e<br>re al<br>ener<br>unga<br>re al<br>re al | fai il I<br>meno<br>hil nor<br>alme<br>meno<br>meno  | ogin<br>un nu<br>me ute<br>no 8 c<br>una le           | mero<br>ente<br>eraatte<br>ettera i | ri<br>maiuso<br>minuso | ola |

### 10° passo

Gentile Sottoscrittore,

La ringraziamo per avere completato il processo di registrazione della Sua scheda anagrafica. La Sua registrazione è confermata e di seguito sono riportale le **credenziali definitive** per l'accesso al sistema informativo del CdC RAEE e del CDCNPA.

Login: N012545 Password: COoNup7381

Tramite le credenziali fornite può procedere alla richiesta di registrazione e attivazione dei servizi resi disponibili dai Centri di Coordinamento. Le ricordiamo che al fine della registrazione dei servizi, dovranno essere fornite informazioni relative al luogo di attivazione del servizio e ai documenti necessari, ove previsti, per rendere operativa l'attivazione.

## In occasione del primo login il sistema ti chiede di reimpostare la password.

12° passo

Reimposta password

Password modificata

Ritorna a login

Il sistema conferma la modifica della password da utilizzare per i login successivi.

Registrare il Servizio D6

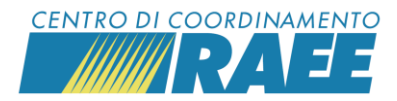

#### Accedi con le tue credenziali definitive al portale del CdC RAEE (di cui al 10° passo e successivi). Clicca su "Registra Nuovo Servizio".

| Area servizi             |                                        |
|--------------------------|----------------------------------------|
| SERVIZI DI RITIRO ATTIVI | C Visualizza                           |
| ALTRI SERVIZI ATTIVI     | C Visualizza                           |
| SERVIZI IN REGISTRAZIONE | C Visualizza                           |
| NUOVO SERVIZIO           | C <sup>®</sup> Registra Nuovo Servizio |

#### 14° passo

Nella sezione *Seleziona una categoria del servizio* clicca su "RAEE – Altri servizi", poi su "Procedere".

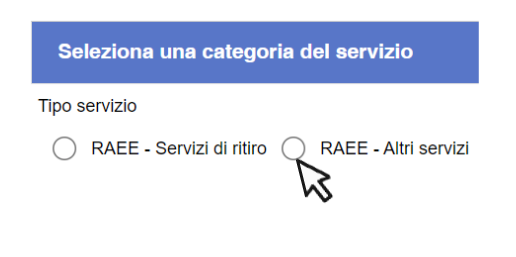

15° passo

#### Seleziona il Codice Categoria Servizio D6, poi clicca su "Procedere".

| Codice Categoria Servizio      | Descrizione Estesa Categoria                                                                                                    |             |
|--------------------------------|----------------------------------------------------------------------------------------------------|-------------|
| D6                             | Servizio di iscrizione dedicato a Punti Vendita, Installatori, CAT (Centri di Assistenza Tecnica) e Depositi Preliminari per gestire i RAEE dell'1 contro 1 e 1 contro 0 in modalità<br>semplificata; per avere informazioni per il conferimento presso i Centri di Raccolta comunali; per l'accesso alla modulistica per la gestione del RAEE; per la dichiarazione<br>annuale al sensi dell'art. 34 del d.lgs. 49/2014. NON prevede il ritiro diretto dei RAEE. | + Seleziona |
| Selezionare la Categoria del S | Servizio:                                                                                                    |             |
| D6 - Servizio di iscrizione    | e dedicato a Punti Vendita, Installatori, CAT (Centri di Assistenza Tecnica) e Depositi Preliminari per gestire i RAEE dell'1 contro 1 😭 Annulla                                                                                                    |             |
| < Indietro                     |                                                                                                    | > Procedere |

16° passo

Indica la sede del luogo di raccolta dei RAEE che stai registrando.

| Denominazione Sito          |           |               |            |
|-----------------------------|-----------|---------------|------------|
|                             |           |               | •          |
| Comune                      | Provincia | CAP           |            |
| Inserire almeno 5 caratteri | •         |               | <b>x</b> Q |
| Indirizzo                   |           | Numero Civico |            |
| Inserire almeno 5 caratteri |           |               |            |
| Codice                      |           |               |            |
|                             |           |               |            |

Se il luogo dove vengono raccolti i RAEE si trova presso l'azienda/insegna l'indirizzo da inserire è quello dell'azienda/insegna (che hai inserito quando hai compilato l'8° passo). Se il luogo di raccolta non si trova presso l'azienda/insegna, inserisci l'indirizzo del deposito preliminare. In ogni caso, inserisci l'indirizzo riferito al luogo di raccolta dell'azienda/insegna (<u>non</u> va inserito l'indirizzo del Centro di Raccolta).

Registrare il Servizio D6

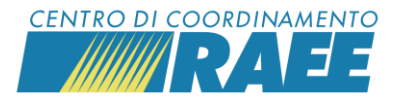

Poi clicca su "Cerca". Se il sistema restituisce il messaggio "Il sito non è stato trovato" clicca su "Creare" e compila tutti i campi. Poi clicca su "Salva". Il sistema restituisce il codice Denominazione Sito!

| Comune                                |       |   | Provincia |             | CAP         |   |
|---------------------------------------|-------|---|-----------|-------------|-------------|---|
| Milano                                |       | • | MI        |             | 20123       | × |
| Indirizzo                             |       |   |           | Nu          | mero Civico |   |
| VIA EDMONDO DE AMICIS                 |       |   |           | <b>*</b> 51 | l           |   |
| Codice<br>S00005217-Milano-Edmondodea | micis |   |           |             |             |   |
|                                       |       |   |           |             |             |   |
|                                       |       |   |           | adara.      |             |   |
|                                       |       |   | > Proc    | edere       |             |   |

17° passo

#### Inserisci i dati del Gestore del luogo di raccolta.

Se l'azienda/insegna si occupa di gestire i RAEE ritirati senza affidarsi a un soggetto esterno **clicca su** "Usa i dati del Sottoscrittore". Il sistema compila il campo Gestore in automatico.

Gestore
Ricerca per Ragione Sociale o Codice

Al contrario, se l'azienda/insegna affida la gestione dei RAEE a un soggetto esterno, indica Ragione Sociale e Codice Fiscale di questo soggetto (Gestore). Per farlo, **ricerca il Gestore nel menu a tendina. Se presente selezionalo.** 

| Ricerca per Ragione Sociale o Codice |                                                      |                                 |
|--------------------------------------|------------------------------------------------------|---------------------------------|
|                                      | Gestore                                              |                                 |
|                                      | Ricerca per Ragione Sociale o Codice                 | 💄 Usa i dati del Sottoscrittore |
|                                      | + × Q                                                |                                 |
|                                      | Codice                                               |                                 |
|                                      | Pagliani Service Srl-0 )7                            |                                 |
|                                      | 01 Organizzazione Per L Informatica Srl-<br>02 1 1 1 |                                 |
|                                      | 2 Esse Impianti Srl-03                               |                                 |
|                                      | 28 58 Security Srl                                   |                                 |

Se il Gestore non è presente nel menu a tendina **clicca sul tasto + e aggiungilo, poi clicca su** "Salva" e infine su "Procedere".

|                                      | 🖹 Salva 🕟         | 🗙 Annulla   |                   |                 |
|--------------------------------------|-------------------|-------------|-------------------|-----------------|
|                                      | * Tipo soggetto   |             | * Forma giurídica |                 |
|                                      |                   |             | *                 | *               |
| Gestore                              | * Ragione Sociale |             | * Codice Fiscale  | * P.IVA         |
| Ricerca per Ragione Sociale o Codice |                   |             |                   |                 |
|                                      | * Toponimo        | * Indirizzo |                   | * Numero civico |
| + × Q                                |                   | •           |                   |                 |
| l D                                  | * Comune          | * CAP       | * Telefono        | * e-mail        |
| Codice 💊                             |                   | •           |                   |                 |

Registrare il Servizio D6

Gestore

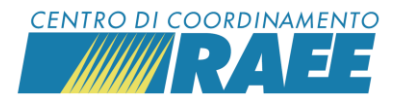

Indica la stima della quantità media di RAEE prodotta su base giornaliera. Inserisci il quantitativo e seleziona l'unità di misura (kg o pezzi) dal menu a tendina.

| Quantità giornaliera di RAEE | Unità di Misura |
|------------------------------|-----------------|
| 100                          | <b>*</b>        |
|                              | । × Q           |
| < Indietro                   | Descrizione     |
|                              |                 |
|                              | KG              |
|                              | PEZZI K         |

Poi clicca su "Completa la registrazione del servizio".

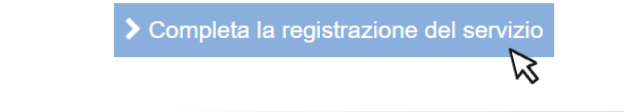

19° passo, questo è da fare solo ...

se ci sono più luoghi di raccolta da iscrivere, **clicca su** "Aggiungi un altro Sito a questo tipo di servizio".

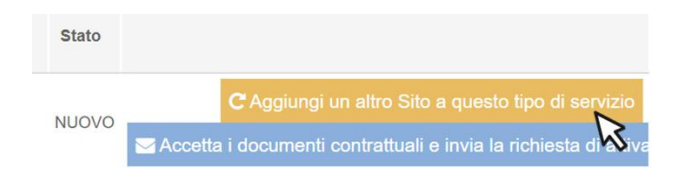

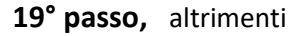

se invece non ci sono altri luoghi di raccolta da iscrivere **clicca su** "Accetta i documenti contrattuali e invia la richiesta di attivazione".

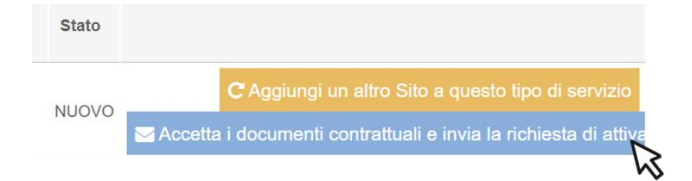

Registrare il Servizio D6

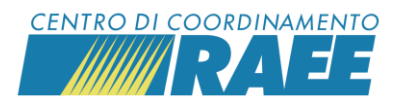

# Scarica e prendi visione dei documenti obbligatori "Informativa Privacy" e "Disciplina Conferimento".

| umenti del contratto    |                     |                              |
|-------------------------|---------------------|------------------------------|
| Nome                    | Scarica contratto   | Accettazione                 |
| nformativa Privacy      | 📩 Scarica contratto | C Accetta Clausole Contratte |
| Disciplina Conferimento | 🕹 Scarica contratto | Accetta Clausole Contratte   |

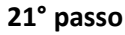

Clicca per entrambi su "Accetta Clausole Contrattuali".

| ocumenti del contratto  |                     | ×                            |
|-------------------------|---------------------|------------------------------|
| Nome                    | Scarica contratto   | Accettazione                 |
| Informativa Privacy     | 📥 Scarica contratto | C Accetta Clausole Contrattu |
| Disciplina Conferimento | 🛓 Scarica contratto | Accetta Clausole Contrattu   |

Il sistema apre in automatico una maschera per ciascun documento, **metti una spunta ai due** campi presenti in fondo, poi clicca su "Salva".

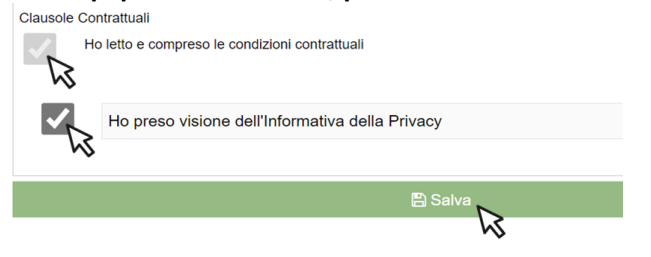

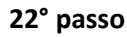

Clicca su "Salva e invia". Hai finito.

| Nome                    | Scarica contratto   | Accettazione             |
|-------------------------|---------------------|--------------------------|
| Informativa Privacy     | 📩 Scarica contratto | Accetta Clausole Contrat |
| Disciplina Conferimento | 📥 Scarica contratto | Accetta Clausole Contrat |

Il servizio risulta inviato, il CdC provvederà ad approvarlo.

Registrare il Servizio D6